### 隐私保护通话

## 购买指南

文档版本3发布日期2024-04-19

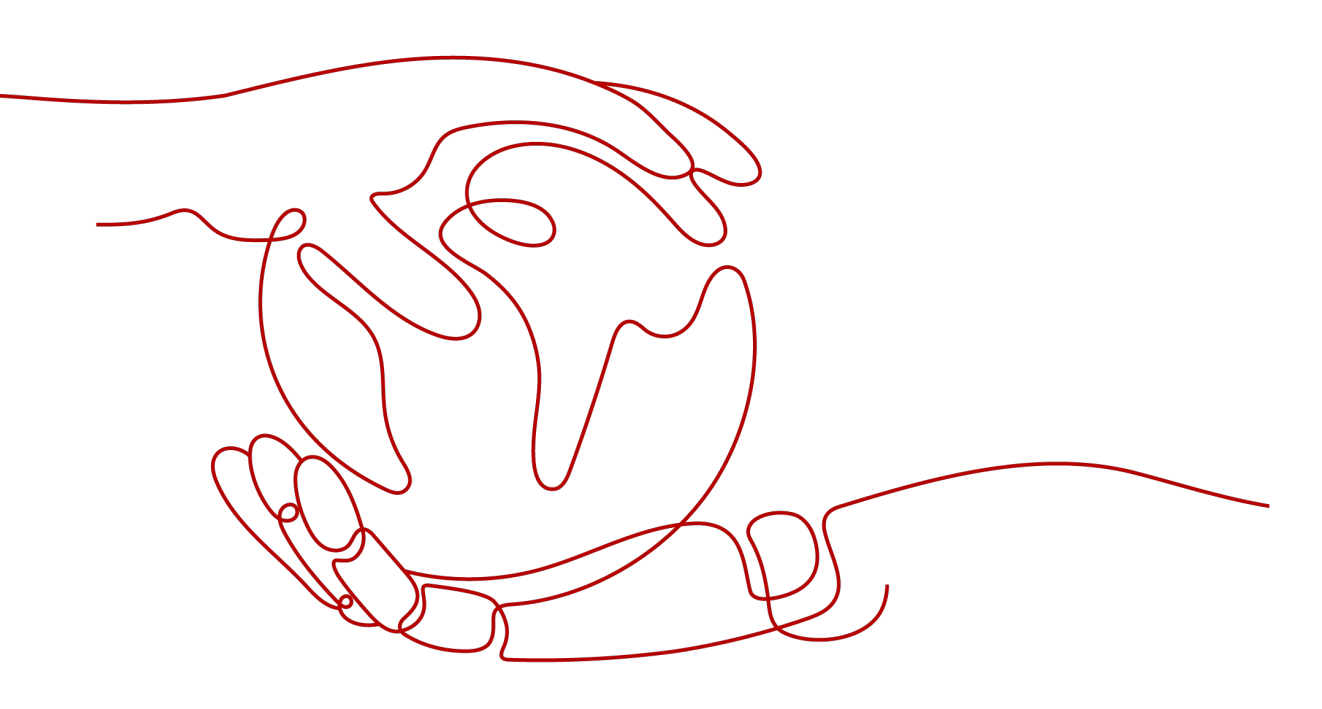

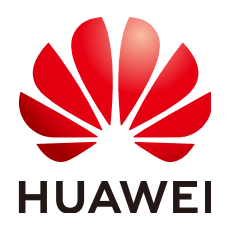

#### 版权所有 © 华为云计算技术有限公司 2024。保留一切权利。

非经本公司书面许可,任何单位和个人不得擅自摘抄、复制本文档内容的部分或全部,并不得以任何形式传播。

#### 商标声明

#### 注意

您购买的产品、服务或特性等应受华为云计算技术有限公司商业合同和条款的约束,本文档中描述的全部或部 分产品、服务或特性可能不在您的购买或使用范围之内。除非合同另有约定,华为云计算技术有限公司对本文 档内容不做任何明示或暗示的声明或保证。

由于产品版本升级或其他原因,本文档内容会不定期进行更新。除非另有约定,本文档仅作为使用指导,本文 档中的所有陈述、信息和建议不构成任何明示或暗示的担保。

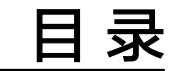

| 杂护通话套餐包1 |
|----------|
|----------|

# 购买隐私保护通话套餐包

#### 注意事项

- 请确认账号下存在号码资源,否则无法购买套餐包。
- 套餐包从购买后的下一个整点开始生效(例如10:03购买的套餐包,11:00开始生效),到期后自动失效,不支持退订。
- 若您一次购买多个套餐包,这些套餐包的生效时间相同,失效时间也相同。
- 套餐包生效前,账号下已产生的欠费和按需扣费,无法由套餐包额度抵消。
- 扣费时,先扣除已购买套餐包内的额度,超出部分按照非套餐包价格进行计费 (点击查看价格详情)。
- 已购买套餐包不支持退订或变更,请根据实际业务量,选择合适的规格。
- 若套餐包用量即将耗尽想要叠加新的套餐包,请重新购买套餐包,不要进行续费 操作。
- 套餐包不包含号码月租费,订购号码后会按月收取号码月租(点击查看价格详 情)。

#### 操作指引

- 请使用通过企业实名认证的华为公有云账号登录,进入隐私保护通话服务页面。
   您也可以访问华为公有云官网,在"产品 > 云通信"下选择隐私保护通话,进入 隐私保护通话服务页面。
- 2. 点击"立即使用",进入管理控制台"总览"页。
- 3. 点击"购买套餐包",进入购买页面,选择套餐包规格。

| 类型                                                                                                    | 隐私保护通话                                                                                                    |                                                                    |                   |                     |  |
|----------------------------------------------------------------------------------------------------|----------------------------------------------------------------------------------------------------|--------------------------------------------------------------------|-------------------|---------------------|--|
|                                                                                                    | 隐私保护通话包                                                                                                    |                                                                    |                   |                     |  |
| 1010                                                                                                    |                                                                                                    |                                                                    |                   |                     |  |
| 规陷                                                                                                    | 通话500分钟 短信50条                                                                                                    | 通话5000分钟 短信150条                                                    | 連话50000分钟 短信1000条 | 連估500000分钟 短信10000余 |  |
|                                                                                                    | 隐私保护通话时长:500分钟;虚拟                                                                                                    | 上运营商短信:50条                                                         |                   |                     |  |
|                                                                                                    | 超出当前亲餐包的额度, 米                                                                                                    | 自动转为按需收费。                                                          |                   |                     |  |
|                                                                                                    | L                                                                                                    |                                                                    |                   |                     |  |
|                                                                                                    |                                                                                                    |                                                                    |                   |                     |  |
| 购买时长                                                                                                    | 1年                                                                                                    |                                                                    |                   |                     |  |
|                                                                                                    |                                                                                                    |                                                                    |                   |                     |  |
| 购买数量:                                                                                                    | - 1 +                                                                                                    |                                                                    |                   |                     |  |
|                                                                                                    |                                                                                                    |                                                                    |                   |                     |  |
|                                                                                                    |                                                                                                    |                                                                    |                   |                     |  |
|                                                                                                    |                                                                                                    |                                                                    |                   |                     |  |
| 温馨提示:                                                                                                    |                                                                                                    |                                                                    |                   |                     |  |
| 温馨提示:                                                                                                    | 使用隐私保护潘庆服务、诸开级为企业用户                                                                                                    | 云面购买.                                                              |                   |                     |  |
| 温馨提示:<br>1、个人用户无法(                                                                                                    | 使用隐私保护通话服务,请升极为企业用户从                                                                                                    | 后再购买。                                                              |                   |                     |  |
| 温馨提示:<br>1、个人用户无法<br>2、因违反华为云:                                                                                                    | 使用隐私保护通话服务,请升级为企业用户/<br>隐私保护通话服务使用声明导致业务下线,1                                                                             | 后再购买。<br>春餐包不支持退订。                                                 |                   |                     |  |
| 温馨提示:<br>1、个人用户无法;<br>2、因违反华为云;<br>3、妾督包从购买/                                                                                             | 使用隐私保护通话服务,请升级为企业用户)<br>隐私保护通话服务使用声明导数业务下线,<br>后的下一个整点开始主效(例如10.03购买的                                                    | 后再购买。<br>每餐包不支持退订。<br>1賽餐包,11:00开始生效),到期                           | 后自动失效,不管是否使用,都不支持 | BJ.                 |  |
| 温馨提示:<br>1、个人用户无法(<br>2、因违反华为云)<br>3、                                                                                                    | 使用隐私保护通话服务,请升级为企业用户/<br>隐私保护通话服务使用声明导数业务下线,<br>后的下一个整点开始主效(例如10.03购买的<br>期内,优先扣除者餐包内的额度,超出部分1                            | 后再购买。<br>备督包不支持退订。<br>1套餐包,11:00开始生效),到期<br>安照非 <b>会领包</b> 价彻进行结算。 | 后自动失效,不管是否使用,都不支持 | BJ.                 |  |
| 温馨提示:<br>1、个人用户无法:(<br>2、因违反半为云)<br>3、春餐包从购买)<br>4、春餐包在有效(<br>5、苦你                                                                       | 使用隐私保护通话服务,请升极为企业用户<br>隐私保护通话服务使用声明导数业务下线,<br>后的下一个整点开始主效(例如10.03购买的<br>期内,优先扣除套餐包内的额度,超出部分1<br>至冬入来餐包、首先的21结束出问题写       | 音再购买。<br>套著包不支持退订。<br>2套著包,11:00开始生效),到期<br>安照非查着包约带进行结算。          | 后自动失效,不管是否使用,都不支持 | BJ.                 |  |
| 温馨提示:<br>1、个人用户无法<br>2、因违反半为元<br>3、套著包从购买<br>4、套著包在有效<br>5、若您一次性啊?                                                                       | 使用隐私保护通话服务,请升极为企业用户<br>隐私保护通话服务使用声明导数业务下线,<br>后的下一个整点开始生效(例如10.03购买的<br>期内,优先扣除套餐包内的额度,超出部分1<br>买多个套餐包,其生效和结束时间相同。       | 音再购买。<br>备著包不支持退订。<br>)寄著包,11:00开始主效),到期<br>安照非套著包价指进行结算。          | 后自动失效,不管是否使用,都不支持 | BU.                 |  |
| <ol> <li>温馨提示:</li> <li>1、个人用户无法</li> <li>2、因违反半为元</li> <li>3、套着包从购买/</li> <li>4、套着包在有效</li> <li>5、若您一次性购;</li> <li>配面当用 ¥38.</li> </ol> | 使用隐私保护通话服务,请升级为企业用户/<br>隐私保护通话服务使用声明导致业务下线,<br>后的下一个整点开始主效(例如10.03购买部<br>期内,优先扣除套餐包内的额度,超出部分<br>买多个套餐包,其生效和结束时间相同。<br>00 | 音再购买。<br>各者包不支持退订。<br>)害者包,11:00开始生效),到期<br>安照非套者包价衔进行结算。          | 后自动失效,不管是否使用,都不支持 | B:J.                |  |

4. 点击右下角"立即购买"。

#### 查看套餐包额度

1. 登录隐私保护通话控制台后,点击上方导航栏"费用与成本 > 我的套餐"。

| -           | 华为云 🗌 🎧 控制台                                                      | 使未 Q 最终地球 激漫 全业 开发工具 輸業 支持电路线 工单                                                                                                    | R 19                  | P |
|-------------|------------------------------------------------------------------|----------------------------------------------------------------------------------------------------|-----------------------|---|
| 0<br>0<br>0 | <ul> <li>意志</li> <li>应用管理</li> <li>企业管理</li> <li>号码订购</li> </ul> |                                                                                                    | ×<br>環境機成TLS版本升       |   |
| ۲           | 号码管理                                                             | ● 減量型參加Phylebamber使用体验與研, 包至最加度仍然能改善的目的成绩研开而且体验的原始力, 感動型的多相1                                                                                                    | ×                     | : |
| 0           | 号码进订                                                             |                                                                                                    |                       |   |
| 0           | 业务评单                                                             | 购买套餐包, 钜划算!                                                                                                    | \$8D                  |   |
|             | 业务统计                                                             |                                                                                                    | MA保护通常使用全流程<br>0.8%学师 |   |
| 4           | 号码批量转移任务                                                         | 花领包规府 花领价 (元) · · · · · · · · · · · · · · · · · · ·                                                                                                    |                       |   |
| 0           | 批量停款把信能力                                                         | 5003种通路,50%在以這書問題者 38                                                                                                    | <b>K</b> 见问题          |   |
| Ø           | 联系人管理                                                            | 5000分钟通讯,150员虚拟滥富简胜信 280                                                                                                    | の行動構成用                |   |
|             |                                                                  | 50000分钟通话,1000条成拟运营物证借 2500                                                                                                    | 的上版改画文件               |   |
| 6           |                                                                  | FORMAL FORMAL FORMAL PROFESSION POINT POINT |                       |   |
| ٢           |                                                                  | 300000//1728/a, 1000023/879/a8 #19/a1a 22.000                                                                                                    |                       |   |
|             |                                                                  |                                                                                                    |                       | 9 |

2. 进入费用中心的"资源包"页面后,即可查看套餐包剩余额度。

| WANED   | 华为云 🗌 🤇      |          |   |                                                                                                    |                                                    |                                       | 25                    | . o           |        |  |         |        |          |        |         |      |       | 8      |
|---------|--------------|----------|---|----------------------------------------------------------------------------------------------------|----------------------------------------------------|---------------------------------------|-----------------------|---------------|--------|--|---------|--------|----------|--------|---------|------|-------|--------|
| Ξ       | 费用中心         |          |   | 资源包                                                                                                    |                                                    |                                       |                       |               |        |  |         |        |          |        | 日使      | •    | 剩余使用量 | 0.1215 |
| 0       | 息流<br>订单管理   |          | ÷ | <ol> <li>1. 当前仅为部分按票服务提供按款</li> <li>2. 您的按票包提会优先扣除已购为</li> <li>3. 成本中心为您提供近12个月的资</li> </ol>                                                                                                    | 122週旬、文は貴洵当前有效<br>(的按賓送源句、編出的部分)<br>1月回使用車/慶重車編集分析 | 资源包及失效时间未留1<br>以按需付置的方式进行的<br>F。 立即使用 | 8个月的资源包。<br>8算,按案付最的后 | 格導以各个云服务为电。重要 | "高价格洋情 |  |         |        |          |        |         |      |       |        |
| M.      | 2. 资源包       |          |   | 资源包列表 剩余使用量汇(                                                                                                    | 总 使用明细                                             |                                       |                       |               |        |  |         |        |          |        |         |      |       |        |
| 0       | 2011日1月      |          |   | 日日                                                                                                    |                                                    |                                       |                       |               |        |  |         | 资源包名   | 10<br>10 | • ] ii | 输入资源组名称 |      | Q C   |        |
| 0       | 法服約和         |          |   | 资源包名称/ID                                                                                                    | 演进包类型名称                                            | Els V                                 | 88 V                  | 教余使用量/总量      |        |  | 生效时间 1日 | 失效时间 1 |          | 订单号    |         | 操作   |       |        |
| $\odot$ | 会同管理         |          |   | ALC: 10000 - 1                                                                                                    | 101111-001                                         |                                       | *****                 | 100.0010-0010 |        |  |         | <br>   |          |        |         | **** |       |        |
| 4       | 发展管理         |          |   | And other Designation of the local division of the local divisiono | 101010-000                                         |                                       |                       | -             |        |  |         | <br>   |          |        |         |      |       |        |
| 0       | 导出记录<br>成本中心 | <b>N</b> |   |                                                                                                    | 101010-000                                         |                                       | *****                 |               |        |  |         | <br>   |          |        | -       |      |       |        |